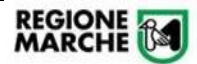

# Procedura Informatizzata per domanda avviso e concorso per il corso di formazione specifica in medicina generale 2021-2024

Manuale Utente per compilazione domanda Cohesion Work PA

# Sommario

| Scopo del documento           | 2   |
|-------------------------------|-----|
| Accesso alla Piattaforma      | . 2 |
| Compilazione della Domanda    | . 4 |
| Particolari campi e gestioni  | 6   |
| Verifica Trasmissione Domanda | 7   |

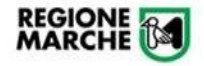

## Scopo del documento

Il presente documento descrive la modalità di iscrizione alle procedure:

- **DOMANDA AVVISO** ammissione riservata senza borsa al corso di formazione specifica in medicina generale 2021-2024
- **DOMANDA CONCORSO** ammissione con borsa al corso di formazione specifica in medicina generale 2021-2024

### Accesso alla Piattaforma

Per la compilazione della domanda accedere al seguente link: https://cohesionworkpa.regione.marche.it/

Si raccomanda di non utilizzare Internet Explorer ma altri browser (Chrome, Firefox)

Premere il tasto "Menù" e successivamente "Login"

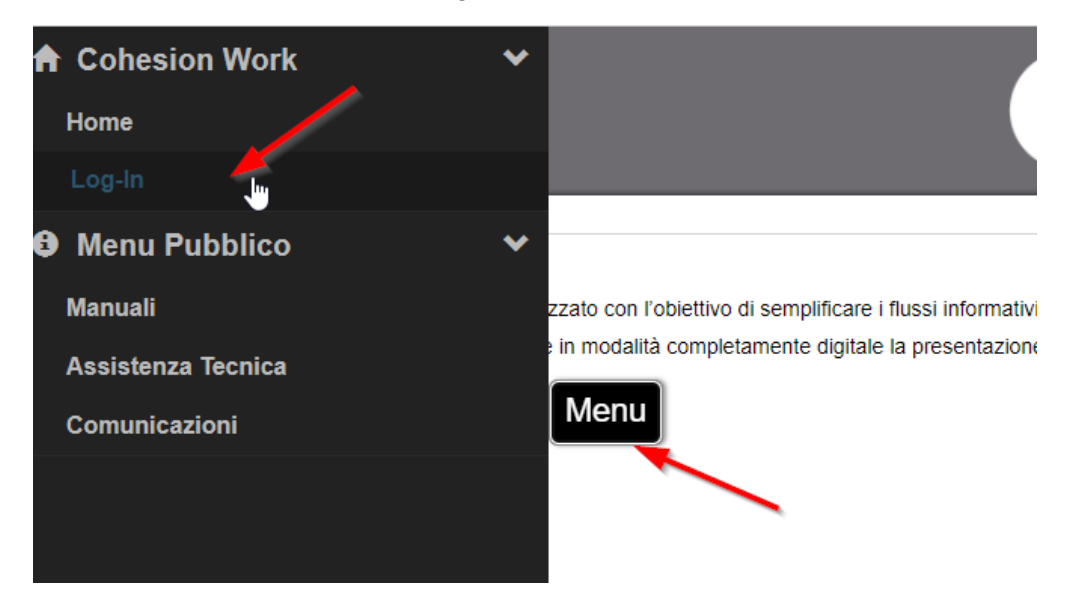

L'accesso è consentito esclusivamente con SPID, CIE e CNS.

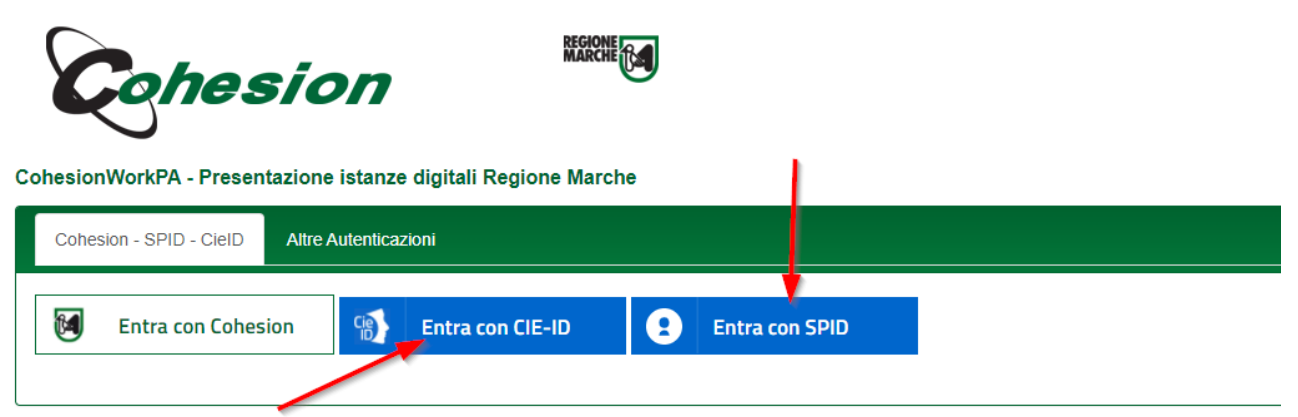

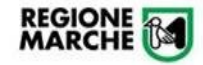

Per l'accesso con CNS, l'opzione è prevista tra le Smart Card

Si informa che – in ottemperanza all'Art. 24, D.L. 76/2020 (art. 64 CAD) – dal 28 febl 30/09/2021, dopo tale data l'accesso ai sistemi sarà consentito utilizzando CNS/TS-I dipendenti ed affini

| Pin Cohesion             |  |
|--------------------------|--|
| Otp Cohesion             |  |
| Smart Card               |  |
| TsCns<br>Carta Raffaello |  |
|                          |  |

Completare l'autenticazione secondo la propria scelta per accedere alla piattaforma.

All'interno dell'area riservata saranno disponibili diverse opzioni come da immagine seguente:

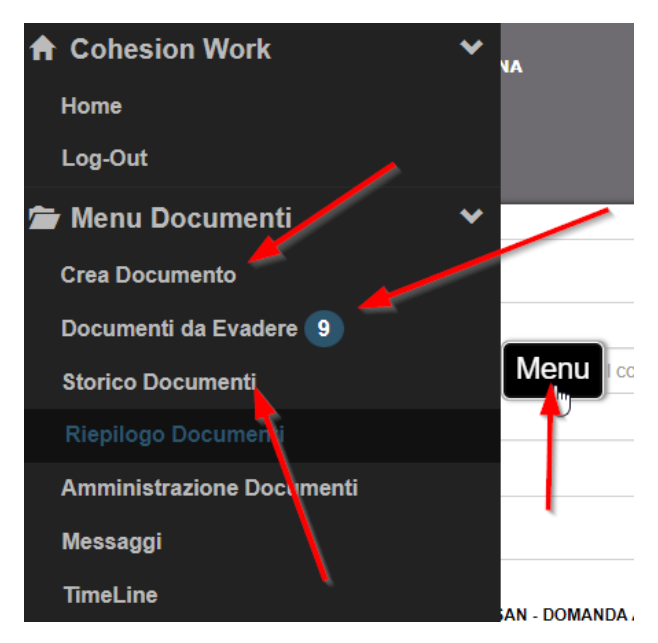

In particolare:

- Crea Documento: per la presentazione di una nuova istanza
- **Documenti da Evadere**: documenti "bozza" non ancora trasmessi (e quindi non validati nel sistema) o su cui è ancora necessaria una operazione del candidato
- Storico Documenti: documenti vistati e trasmessi

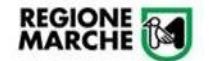

## Compilazione della Domanda

Per la compilazione della domanda, da "**Menù** > **Crea Documento**", selezionare l'opzione di candidatura a cui si è interessati:

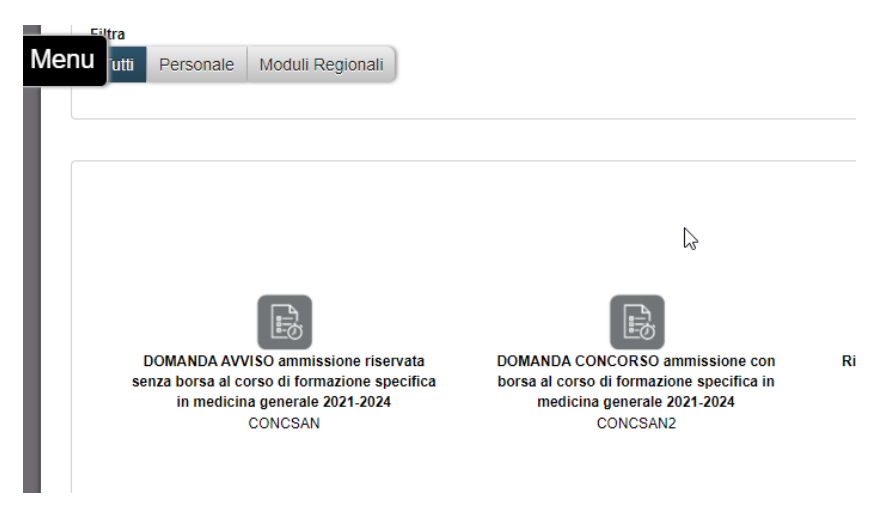

Le domande sono composte da più "sezioni" che devono essere compilare in sequenza.

- Nel caso della DOMANDA DI AVVISO, le sezioni sono le seguenti:

- Nel caso della DOMANDA DI CONCORSO, le sezioni sono le seguenti:

| Dati Ana | grafici Dich | iarazioni |
|----------|--------------|-----------|
|----------|--------------|-----------|

Dopo aver compilato i campi richiesti, premere, per ogni sezione, il tasto "Salva e vai avanti"

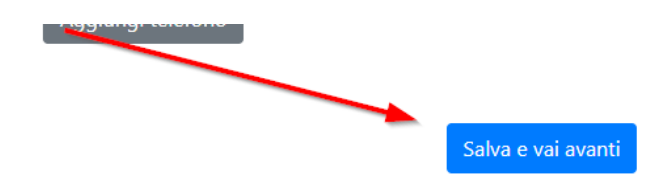

Ogni volta che si preme su "Salva e vai avanti" il sistema salva tutto quello è stato inserito ed è possibile tornare indietro o riprendere la domanda in un secondo momento dal menù "Documenti da Evadere". Si consiglia di salvare periodicamente per non perdere i dati inseriti.

|                       | <b>Avviso e Concorso formazione medicina generale</b><br>Manuale Utente per compilazione domanda Cohesion Work PA | Manuale Utente<br>Rev 1- 24/11/2021 |
|-----------------------|----------------------------------------------------------------------------------------------------|-------------------------------------|
| Nell'ultima sezione d | ella domanda vi sarà il tasto "Genera"                                                                            |                                     |
| Visu                  | alizza privacy per continuare 📄 🗌 Confermo                                                                        |                                     |
| Indietro              | Genera                                                                                                    |                                     |

Qualora premendo "Salva e avanti" o "Genera" la procedura non vada alla pagina successiva, significa che un campo obbligatorio non è stato valorizzato. I campi obbligatori saranno evidenziati in rosso, come da immagine seguente

| so visione dell'informativa, Allegato A2) al Bo | ando, relativa al trattamento dei dati personali ai sensi deg |
|-------------------------------------------------|---------------------------------------------------------------|
| Visualizza privacy per continuare               | Confermo                                                      |

Solo dopo aver cliccato il tasto "**Genera**" il sistema produrrà il pdf della domanda (che comunque ancora non è stata inviata definitivamente)

| lenu | Vista e Trass                       | Al sensi dell'articolo 65 del codice dell'amministrazione dipitale dipitale nº 82/2005 s.m.l.                                                                                                    |   |   |   |
|------|-------------------------------------|----------------------------------------------------------------------------------------------------|---|---|---|
| =    | Mod_ConcorsoSanita_SenzaTitoli_Text | Image: Construction of the second second | * | Ð | : |

Prima di procedere all'invio definitivo è onere del candidato controllare che la domanda in PDF contenga tutte le informazioni corrette.

Finché non si clicca su "Vista e Trasmetti Documento" la domanda potrà essere modificata, usando la voce di menu "Documenti da evadere".

Cliccare quindi su "**Vista e Trasmetti Documento**" per inviare la domanda, il sistema produrrà una mail di notifica che conferma la presa in carico. Se non si preme il tasto "**Vista e Trasmetti Documento**" la domanda risulterà NON inviata (e quindi la richiesta non sarà accolta).

Dopo il "Vista e Trasmetti Documento" si riceverà la segnatura assegnata.

| /lenu | Passo 0 [Trasmissione] OK |
|-------|---------------------------|
|       | $\triangleright$          |
|       |                           |

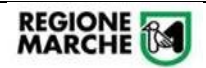

## Particolari campi e gestioni

Si porta l'attenzione alla compilazione di alcuni campi e schede "particolari"

#### 1. Campo con tendina

Alcuni campi (es. comune di Residenza) sono dei menu a tendina. È sufficiente iniziare a scrivere l'iniziale del nome

#### izzo di residenza

| Grotta                | : |
|-----------------------|---|
| Grotta ferrata        |   |
| Grottaglie            |   |
| <b>Grotta</b> minarda |   |
| Grottammare           |   |
| Grottazzolina         |   |
| Torre <b>grotta</b>   | I |

#### 2. Campi obbligatori

I campi obbligatori sono segnati in rosso.

| U campo CAB di regidenza à richieste |
|--------------------------------------|

#### 3. Visualizzazione Privacy

Per procedere con la domanda è obbligatorio premere il tasto "**Visualizza privacy per continuare**". Si aprirà una nuova scheda sul browser. Tornando alla pagina di compilazione della domanda sarà quindi opzionabile il check "Confermo", da impostare per procedere.

| · · · · · · · · · · · · · · · · · · · | <u>-</u>                          |          |
|---------------------------------------|-----------------------------------|----------|
| -                                     | Visualizza privacy per continuare | Confermo |

r

#### 4. Sezione Titoli (solo per domanda di AVVISO)

Per inserire i titoli, nelle opportune sezioni, premere il relativo tasto "Aggiungi Titolo"

| Attività di medico di assistenza primaria convenzionato, o<br>nbito della Regione Marche | con incarico a tempo indetermina | ato o con incarico provvisorio, prestata nell' |
|------------------------------------------------------------------------------------------|----------------------------------|------------------------------------------------|
|                                                                                          | Aggiungi Titolo                  | p. 0,30 per mese di attività                   |
|                                                                                          |                                  |                                                |

|            |            | p. 0,20 per mese di c |
|------------|------------|-----------------------|
| Dal        | AI         |                       |
| 01/01/2021 | gg/mm/aaaa |                       |
| Azienda    | Regione    |                       |
| Azienda    | Regione    |                       |

Nella sezione con compilazione a calendario, si chiede di compilare PRIMA il campo anno e poi la riga relativa al mese di competenza. Attenzione: se per lo stesso titolo devono essere inserite più annualità è necessario, per ogni anno, premere il tasto "Aggiungi Titolo" nella relativa sezione e compilare il relativo calendario.

| 5. Stessa | a attività di cui al punto preco | edente effettuata su base ora | ria<br>p. | 0,20 per mese ragguagliato a 9 | 16 ore di attività |
|-----------|----------------------------------|-------------------------------|-----------|--------------------------------|--------------------|
|           |                                  | <b>Anno</b><br>2004           | ~         | •                              | Ŭ                  |
|           | ASL<br>XX                        | ✓                             | ASL di    | ~                              | ·                  |
| Mese      | Dal                              | AI                            |           | Ore                            | Elimina            |
| Gennaio   | Dal                              | AI                            |           | Ore                            | x                  |
| Febbraio  | 8/2/2004                         | 24/2/200                      | 4         | 20 🗸                           | ×                  |
|           |                                  |                               |           |                                |                    |
| Dicembre  | Dal                              | IA I                          |           | Ore                            | ×                  |
|           |                                  | Aggiung                       | yi Titolo |                                |                    |

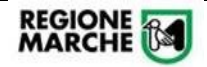

## Verifica Trasmissione Domanda

Nella voce di menu "**Documenti da Evadere**" è possibile prendere visione delle domande iniziate NON ancora trasmesse.

| Documenti da Evadere: 8 di 36                                                                                                    |   |
|----------------------------------------------------------------------------------------------------|---|
| Macro Tipo<br>Tutti Personale Moduli Regionali                                                                                                    |   |
| CONC SAN - DOMANDA AVVISO ammissione riservata senza<br>borsa al corso di formazione specifica in medicina generale<br>2021-2024<br>13386 - §<br>N° Documento: 165775<br>Data Creazione: 24/11/2021 |   |
| Cognome Nome:                                                                                                    | _ |
| Per continuare la compilazione di una domanda bozza premere il tasto                                                                                                    |   |

٦

Mentre per eliminare una domanda compilata erroneamente premere il tasto

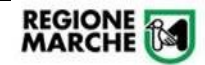

Nella voce di menu "Storico Documenti" è possibile prendere visione delle domande vistate e trasmesse

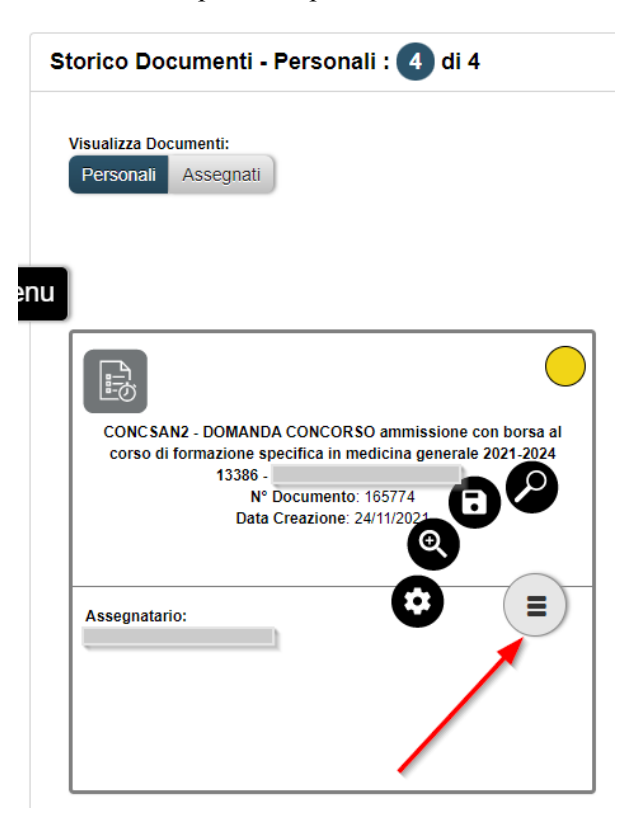

Per visualizzare la domanda trasmessa (PDF) premere il tasto

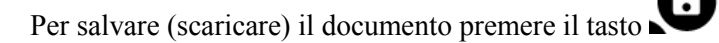

Per visualizzare il documento (maschera dati non più modificabili) premere il tasto

La domanda sarà in stato GIALLO (ciò significa che in questa fase è in carico correttamente agli Istruttori della procedura concorsuale)